# MODIFICACIONES DEL CLIP DE LA VERSIÓN 1.27.36.193 A LA VERSIÓN 1.27.38.201

## MEJORAS 20-09-2011

# 1. <u>Talud de desmonte Avanzado.</u>

Se ha ampliado el menú de opciones disponible para el talud en desmonte. Se permite aplicar un talud simple, con bermas o talud tipo, para cada clase de terreno según la geología definida. Será necesario definir como se realizarán las transiciones entre una capa geológica y la otra.

|                                                                                                    | Valores globales y por defecto del tramo -[04 VIAS GENERALES]                                                                                                    |  |  |  |  |  |  |
|----------------------------------------------------------------------------------------------------|----------------------------------------------------------------------------------------------------|--|--|--|--|--|--|
|                                                                                                    | Generales   Geología   Desmonte   Terraplén   Asig. de cunetas   Capa de forma   Subbalas                                                                                                    |  |  |  |  |  |  |
| Estación     Tipo     T. Tierra     T. Trans.     T. R       0+409,884     3 Taludes     1,500     1,500       3 Taludes     1,500     1,500       Talud con bermas     Berma tierra-roca       Talud tipo     Berma T-R superior       Talud por materiales     Avanzado | IZQUIERDA       DERECHA         Valor global o por<br>defecto       Valor global o por<br>defecto         Tipo       Avanzado         Talud en tierra       1.500         Cambiar datos       Talud en tránsito       1.500         Altura superior       0.000 |  |  |  |  |  |  |
|                                                                                                    | Talud superior 0,000  Transición lineal Talud de tierra vegetal siempre de materiales  Aceptar Cancelar Ayuda                                                                                                    |  |  |  |  |  |  |

# Figura 1

Tanto en los datos globales, como en los datos de la sección desde la ventana de transversales, aparece una nueva opción "Cambiar datos" o "datos", que nos dará acceso a la ventana para la definición de este talud especial.

| Talud de | desmonte | izquierdo | hasta la est | tación 0+7 | 90,548   |            |         |        |     |
|----------|----------|-----------|--------------|------------|----------|------------|---------|--------|-----|
|          |          |           |              |            |          |            | Aceptar | Cancel | lar |
| Zona     | Tipo     | Talud     | An. berm     | Al.bermas  | Pte.berm | Talud tipo |         |        | _   |
| Tierra   | Simple   | 2,000     |              | ÷          |          |            |         |        |     |
| TierTran | Inferior |           | 0,000        |            | 0,000    |            |         |        |     |
| Tránsito | Simple   | 1,000     |              |            |          |            |         |        |     |
| TranRoc  | Capa     | 1,000     |              |            |          |            |         |        |     |
| Roca     | Simple   | 0,200     |              |            |          |            |         |        |     |
|          |          |           |              |            |          |            |         |        | A   |
|          |          |           |              |            |          |            |         |        |     |
| J.       |          |           |              |            |          |            |         |        |     |

# Figura 2

Las opciones dentro de la línea del material son "Simple, Bermas o Talud tipo", activándose en cada caso las correspondientes casillas a la derecha, para la definición de los taludes con estas tres opciones antes disponibles. "Simple", para definir simplemente su pendiente, "Bermas" cuando se necesita un talud con bermas entre capas de diferente material, y "talud tipo" para definir diferentes taludes especiales entre cada capa. Esta última opción sería la que aporte mayor novedad, ya que hasta ahora sólo se podía definir un talud tipo independientemente de la capa que atravesara. En el caso de la zona de transición, las opciones son: "Inferior, Superior o Capa". Tanto "Inferior" como "Superior", hacen referencia al talud con bermas. La opción "Capa" es nueva y se puede utilizar para que el programa genere una berma por el fondo de la capa anterior, tal y como se muestra en la figura siguiente.

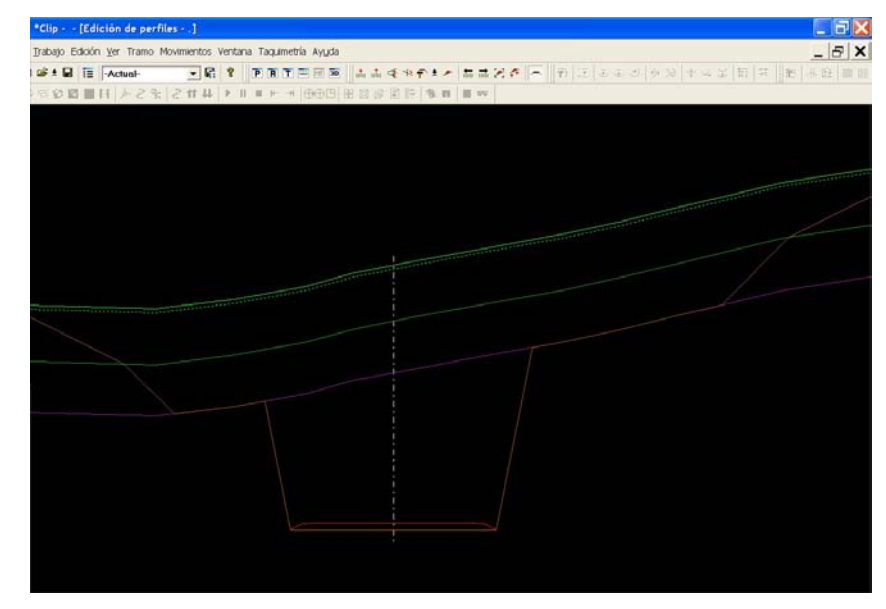

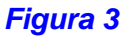

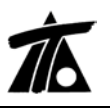

# 2. Talud tipo completo.

Se permite definir un talud tipo ajustado a rasante, obligando mediante la opción "Completo", a que la rama del talud llegue a la cota definida aunque corte al terreno antes.

| Definición de taludes - [Catálogo ge | eneral]                                                                       | x                                                                   |
|--------------------------------------|-------------------------------------------------------------------------------|---------------------------------------------------------------------|
| TALUDES<br>⊡Completo<br>             | Nombre Completo<br>Incr. Distancia 0,000<br>Superior Co<br>Ajustado a rasante | Incr. Cota 0,000<br>mpleto Transición lineal<br>Barra de ajuste 1 = |
|                                      | Eliminar no utilizados                                                        | Importar Exportar                                                   |
|                                      | Añadir Borrar                                                                 | Aceptar Cancelar                                                    |

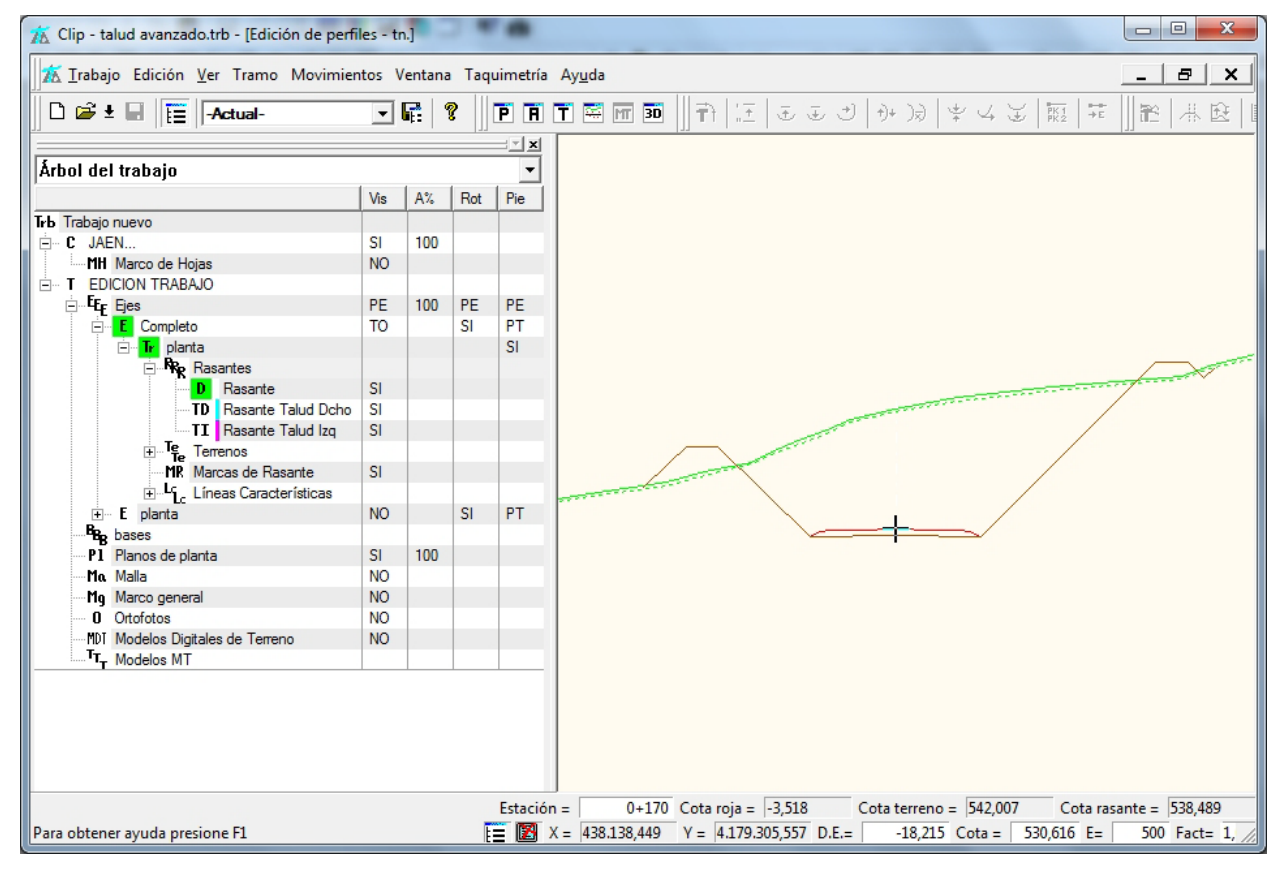

Figura 5

## 3. Terrenos de bóveda (Túnel).

Se permite la creación automática de terrenos de bóveda para túneles. Se puede generar un terreno con los puntos de la línea de bóveda, revestimiento o sostenimiento.

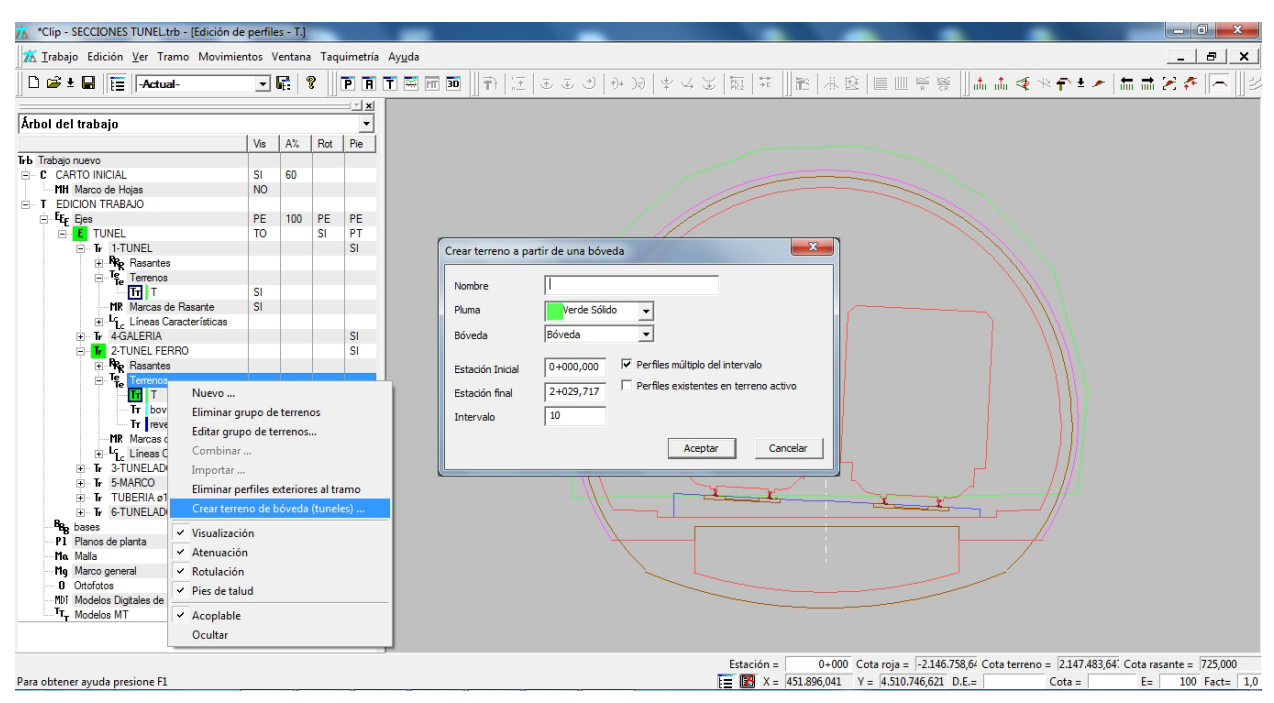

# Figura 6

Esta opción nos permite, por ejemplo cubicar entre terrenos y comparar la excavación real con la línea de sostenimiento medio.

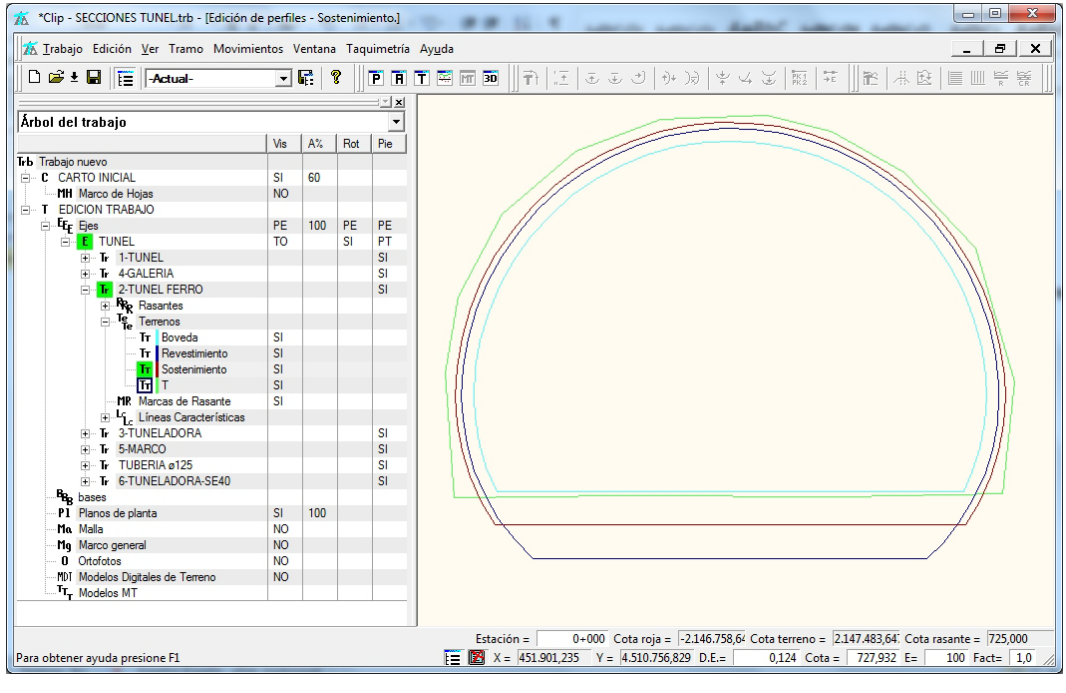

Figura 7

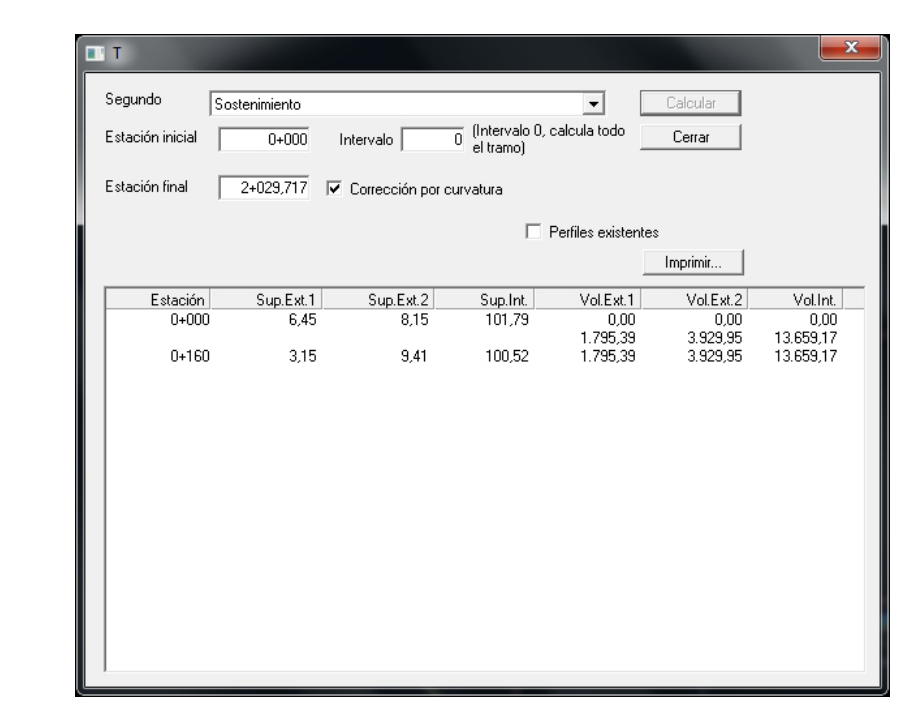

Figura 8

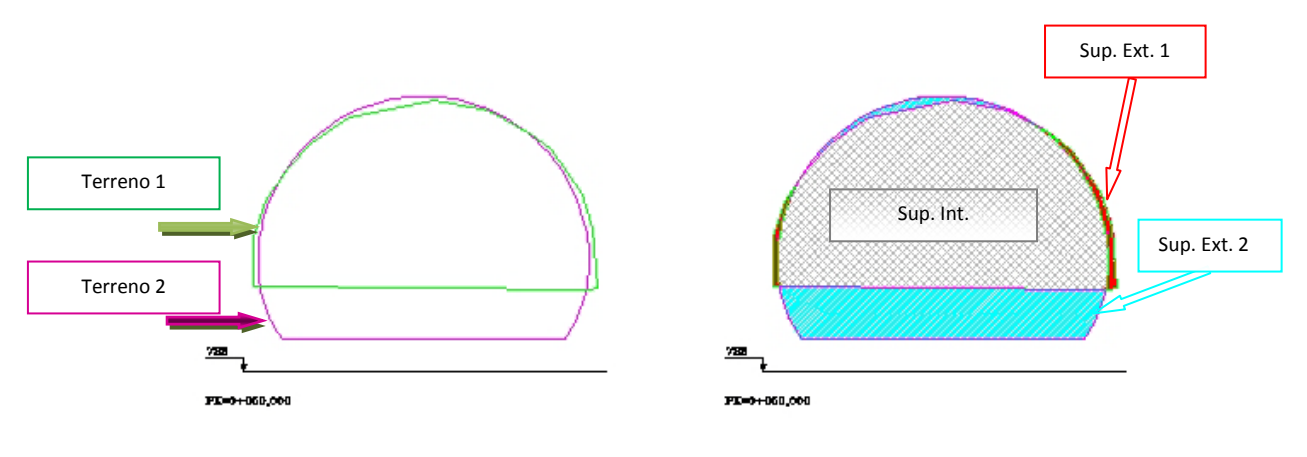

#### Figura 9

En la figura anterior, podemos ver dos terrenos y las superficies y volúmenes que se pueden comparar entre ambos. Se obtienen, la superficie entre el Terreno 1 y el Terreno 2, cuando el primero es exterior al segundo. La superficie exterior entre el Terreno 2 y el Terreno 1 y finalmente la superficie resultante de la intersección de ambos o interior.

#### 4. Listado de incrementos entre el terreno y la línea de la sección en Túnel.

Nuevo listado para la sección en Túnel, donde se pueden extraer las diferencias entre el terreno seleccionado y la línea de la sección elegida.

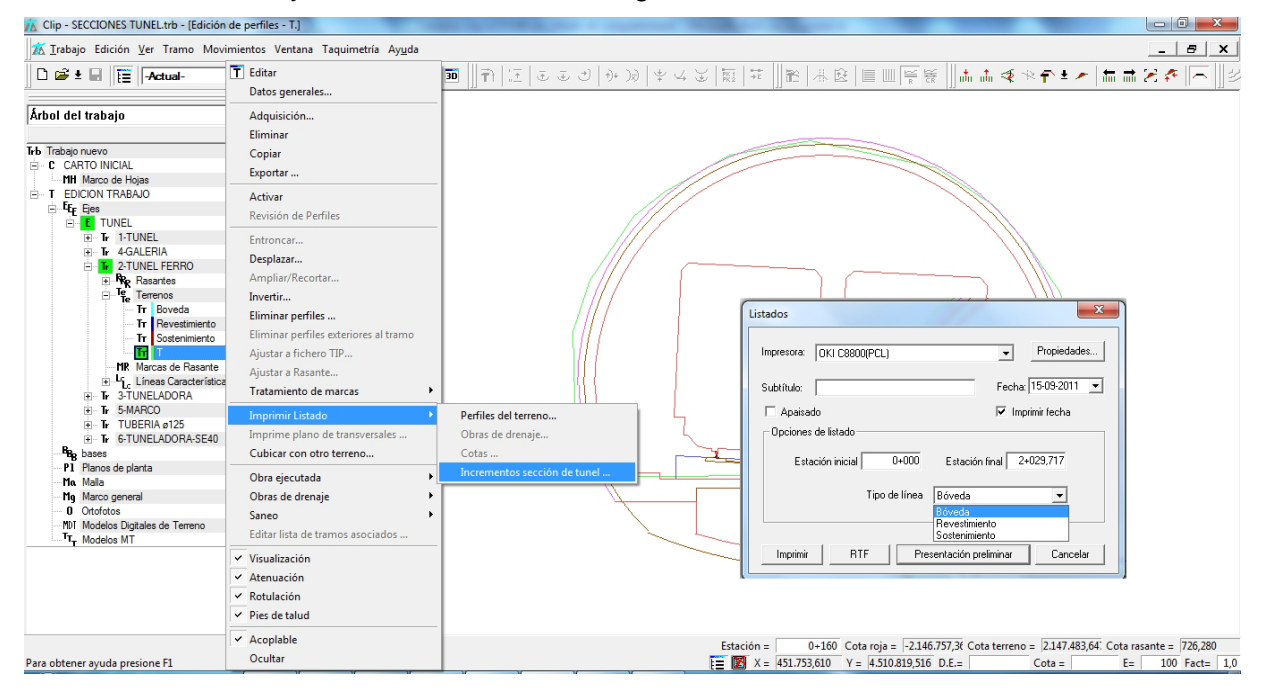

### Figura 10

El listado contiene la estación o P.K ,las coordenadas X, Y, Z, el incremento de distancia con respecto al eje, incremento de cota respecto a la rasante y distancia respecto a la línea de la sección elegida, denominada Offset.

|                                                                                      |                                                                                                    | LISTADO [                                                                                                    | DE INCREMEN                                                                                                    | ITOS SOBRE                                                                                                    | BÓVEDA                                                                                                    |  |
|--------------------------------------------------------------------------------------|----------------------------------------------------------------------------------------------------|----------------------------------------------------------------------------------------------------|----------------------------------------------------------------------------------------------------|----------------------------------------------------------------------------------------------------|----------------------------------------------------------------------------------------------------|--|
| Linea de Soste<br>Terreno sel.:                                                      | enimiento<br>T                                                                                                    |                                                                                                    |                                                                                                    |                                                                                                    |                                                                                                    |  |
| Estación                                                                             | <u>x</u> <u>x</u>                                                                                                    | Z                                                                                                    | Inc.Dista                                                                                                    | Inc.Cota                                                                                                    | Offset                                                                                                    |  |
| 0+000 1<br>2<br>3<br>4<br>5<br>6<br>7<br>7<br>8<br>9<br>10<br>11<br>12<br>13<br>14   | $\begin{array}{c} 4 \pm 1899, 9 \pm 2 \\ 4 \pm 1890, 128 \\ 4 \pm 100, 120, 120, 120, 120, 120, 120, 120,$                                                                                                    | 724,840<br>724,589<br>727,831<br>729,487<br>731,523<br>733,044<br>733,818<br>733,534<br>732,538<br>730,698<br>727,399<br>724,615                                              | -2,705<br>-8,727<br>-8,959<br>-8,624<br>-5,567<br>-3,762<br>-1,700<br>0,877<br>2,476<br>4,229<br>5,982<br>6,936<br>6,627<br>2,811                    | 0,095<br>0,044<br>3,086<br>4,942<br>6,978<br>8,499<br>9,273<br>9,376<br>8,989<br>7,983<br>6,153<br>2,854<br>0,147<br>0,070                    | -2,133<br>0,552<br>0,284<br>0,380<br>0,445<br>0,381<br>0,283<br>0,283<br>0,245<br>0,245<br>0,245<br>0,224<br>0,309<br>0,245<br>0,245<br>0,420<br>-2,080 |  |
| 0+010 1<br>2<br>5<br>6<br>7<br>7<br>8<br>9<br>10<br>11<br>12<br>13<br>14<br>14<br>16 | 451895,346 4,510,767,343<br>451895,448 4,510,767,504<br>451895,477 4,510,767,504<br>451895,179 4,510,767,504<br>451895,179 4,510,776,516<br>451895,114 4,510,776,516<br>451889,134 4,510,776,516<br>451889,134 4,510,776,016<br>451889,134 4,510,776,016<br>451889,027 4,510,776,016<br>451889,027 4,510,776,021<br>451889,028 4,510,776,922<br>451880,028 4,510,776,388<br>451880,308 4,510,776,388<br>451880,308 4,510,776,782 | 728.278<br>727.9917<br>726.396<br>724.617<br>724.617<br>726.081<br>729.129<br>730.906<br>732.247<br>733.871<br>733.871<br>733.253<br>732.254<br>733.254<br>733.254<br>733.254 | 6,833<br>7,013<br>6,868<br>6,420<br>-6,229<br>-6,882<br>-6,908<br>-6,573<br>-5,877<br>-4,717<br>-3,582<br>-1,494<br>0,490<br>3,068<br>4,564<br>6,214 | 3,653<br>3,292<br>1,771<br>-0,008<br>2,802<br>4,504<br>6,281<br>7,622<br>8,447<br>9,349<br>8,628<br>9,349<br>8,628<br>8,628<br>8,628<br>5,585 | 0.230<br>0.358<br>0.206<br>0.297<br>0.101<br>0.282<br>0.215<br>0.215<br>0.288<br>0.242<br>0.288<br>0.242<br>0.209<br>0.167<br>0.153<br>0.218<br>0.238   |  |
| 0+020 1<br>2<br>3<br>4<br>5<br>6<br>7<br>7<br>8<br>9<br>10<br>11<br>12<br>12<br>14   | 451886,419 4.510,771,841<br>451886,490 4.510,771,949<br>451886,384 4.510,771,743<br>451886,314 4.510,771,001<br>451880,314 4.510,778,030<br>451880,314 4.510,789,588<br>451880,389 4.510,789,588<br>451880,389 4.510,789,588<br>451880,380 4.510,789,587<br>451882,323 4.510,769,557<br>451882,234 4.510,769,557<br>451882,234 4.510,764,780<br>451882,247 4.510,767,607                                                         | 727,867<br>726,708<br>725,161<br>724,594<br>724,594<br>725,909<br>727,712<br>729,897<br>731,580<br>732,714<br>733,616<br>734,029<br>734,029<br>733,771                        | 6,757<br>6,912<br>6,680<br>6,525<br>-6,416<br>-8,855<br>-6,958<br>-6,519<br>-5,411<br>-4,302<br>-2,473<br>-1,132<br>0,337<br>2,039                   | 3,162<br>2,003<br>0,456<br>-0,111<br>-0,060<br>1,204<br>3,007<br>4,992<br>6,875<br>8,009<br>8,911<br>9,324<br>9,324<br>9,066                  | 0.089<br>0.234<br>0.352<br>0.436<br>0.303<br>0.279<br>0.258<br>0.290<br>0.171<br>0.217<br>0.217<br>0.217                                                |  |

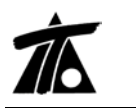

# 5. Listado de Puntos del Eje para ADIF.

Nuevo listado de puntos del Eje en Ferrocarriles. Informa del tipo de elemento en planta y alzado, X e Y, Radio, Cota, Acimut, Pendiente, Peralte I y Peralte D en mm, haciendo referencia a la sobreelevación, Z proyectada y Z del terreno.

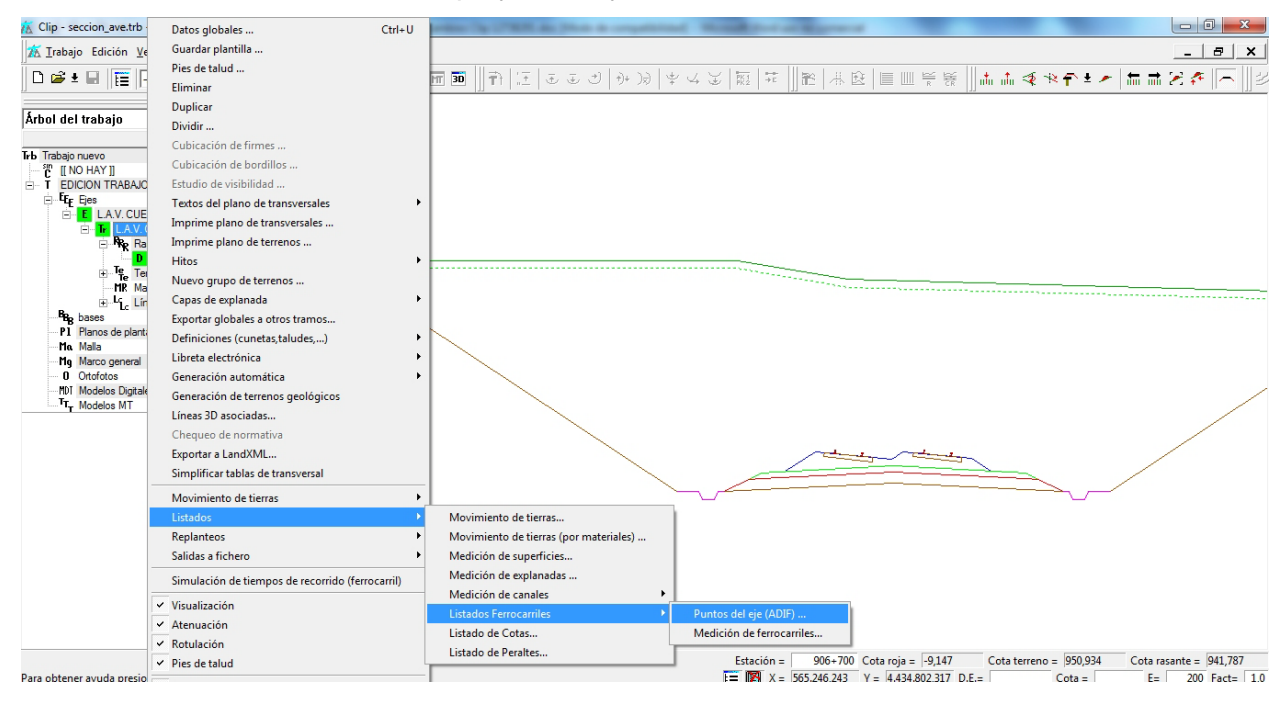

Figura 12

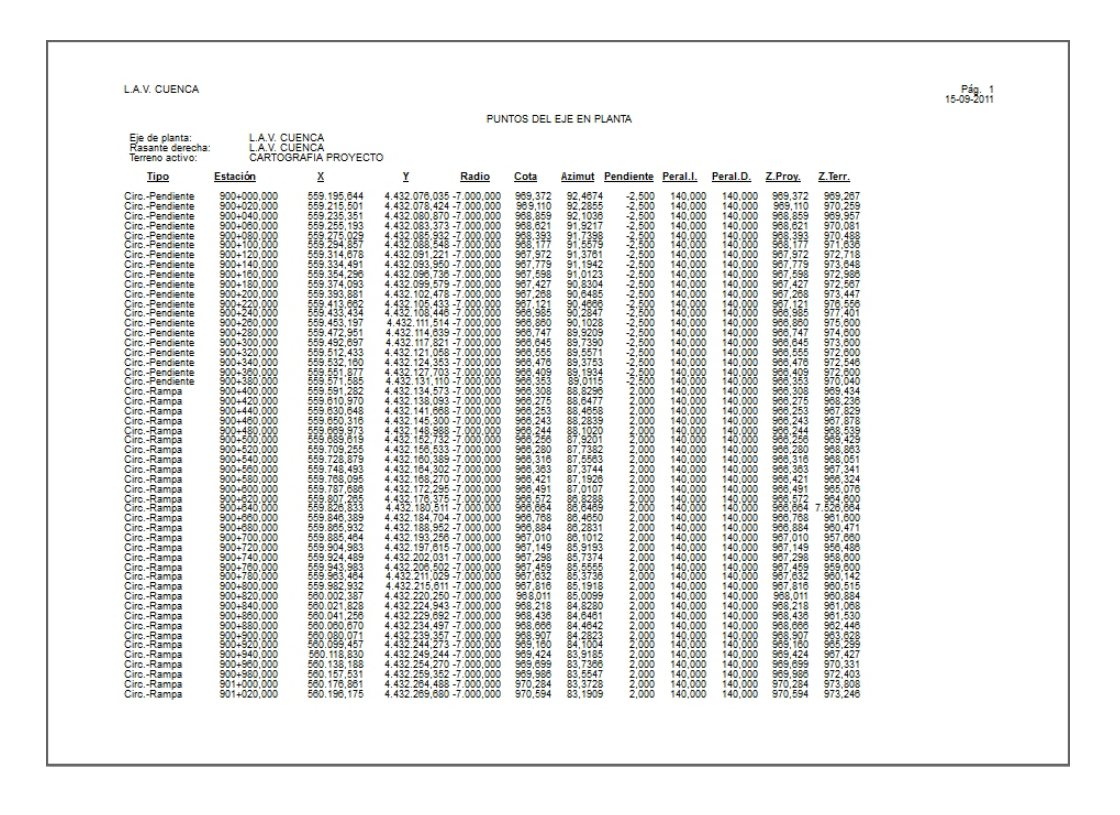

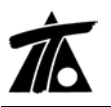

# 6. Descarga de puntos del MDT25 de IDEE (CURVADO).

Se permite la descarga directa de puntos de la base de datos para el MDT25 de España. La importación se puede realizar desde el menú Archivo→Importar, utilizando la opción "Fichero IDEE".

| 💓 To | ool Curvado - [Sin título]                           |          |                                                                      |          |                  |                                     |
|------|------------------------------------------------------|----------|----------------------------------------------------------------------|----------|------------------|-------------------------------------|
| 0    | Archivo Puntos Líneas Triángulos                     | Recintos | Plataformas Visión Cálcul                                            | lo Consu | ilta Taquimetría | Opciones                            |
| Ver  | Nuevo                                                | Ctrl+N   |                                                                      |          |                  | Ayuda _ 🗗 🗙                         |
|      | Abrir                                                | Ctrl+A   | 申Ⅲ  ≭ 米  ≦ 將 ₩                                                       | M        | • • • • • ±      | °• <sub>+</sub> •# → ≪   <b>№</b> ? |
|      | Guardar                                              | Ctrl+G   |                                                                      |          |                  |                                     |
|      | Guardar como                                         |          |                                                                      |          |                  |                                     |
|      | Visualizador de ficheros ASCII<br>Ver archivo ASCII  |          |                                                                      |          |                  |                                     |
|      | Importar                                             | •        | Curvado DOS                                                          |          |                  |                                     |
|      | Exportar                                             | •        | Taquimétrico                                                         |          |                  |                                     |
|      | Configuración impresora<br>Previsualizar<br>Imprimir |          | Fichero de texto<br>Formato TOOL 2<br>Fichero DXF<br>Fichero LandXMI |          |                  |                                     |
|      | 1 rest_10_01_0809.WTC<br>2 mediciones Agosto.WTC     |          | Fichero ASCII matricial<br>Fichero SRTM                              |          |                  |                                     |
|      | 3 D:\DISCO H\\MD125.WTC                              |          | Fichero IDEE                                                         |          |                  |                                     |
|      | Cerrar<br>Salir                                      |          |                                                                      |          |                  |                                     |
|      |                                                      |          |                                                                      | 507.236  | 638966.629       | 0° 1/1000                           |

# Figura 14

Los datos a introducir son el vértice inferior izquierdo y el ancho de la zona a importar en metros.

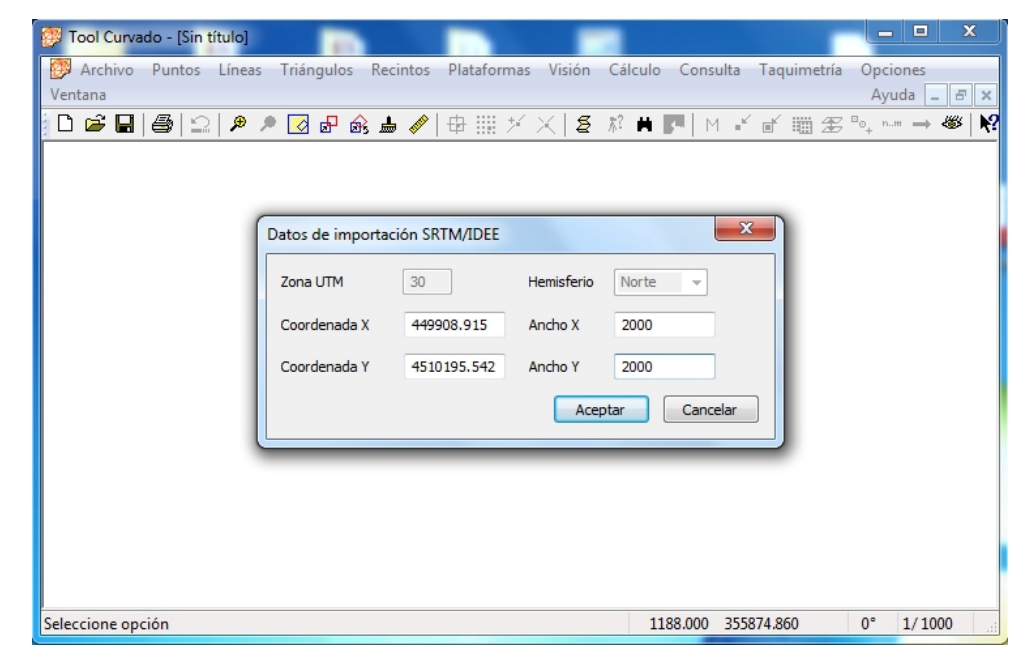

Figura 15

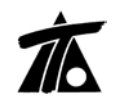

Se obtiene una nube de puntos en cuadrícula cada 25 m y a partir de esta se puede generar un modelo TIN y las curvas de nivel.

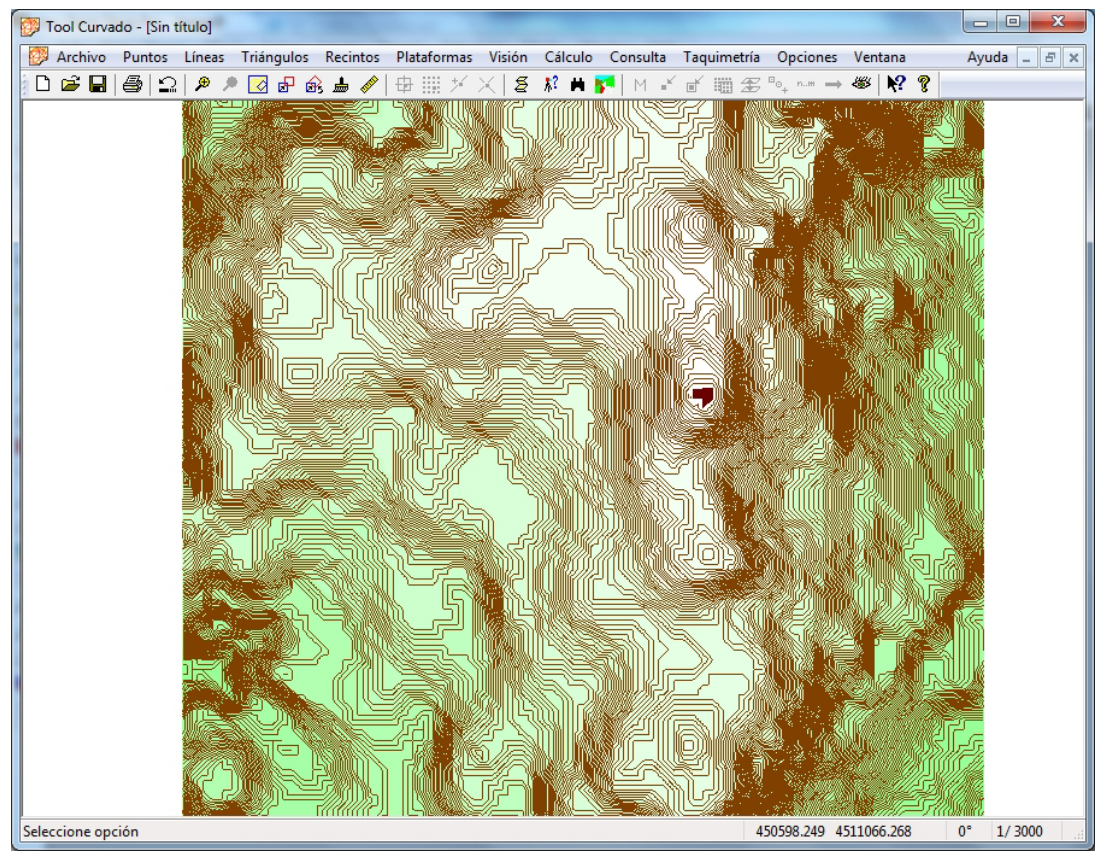